附件 2:

## 第二十四届投洽会报名流程

## 第一步:申请投洽会证件

< 云上投洽会 愛愛 技術 ○ 大田市 ○ (金) ○ (金) ○ ((3) ○ ((3) ○ (

写各项报名信息后,提交并等待组委会审核。

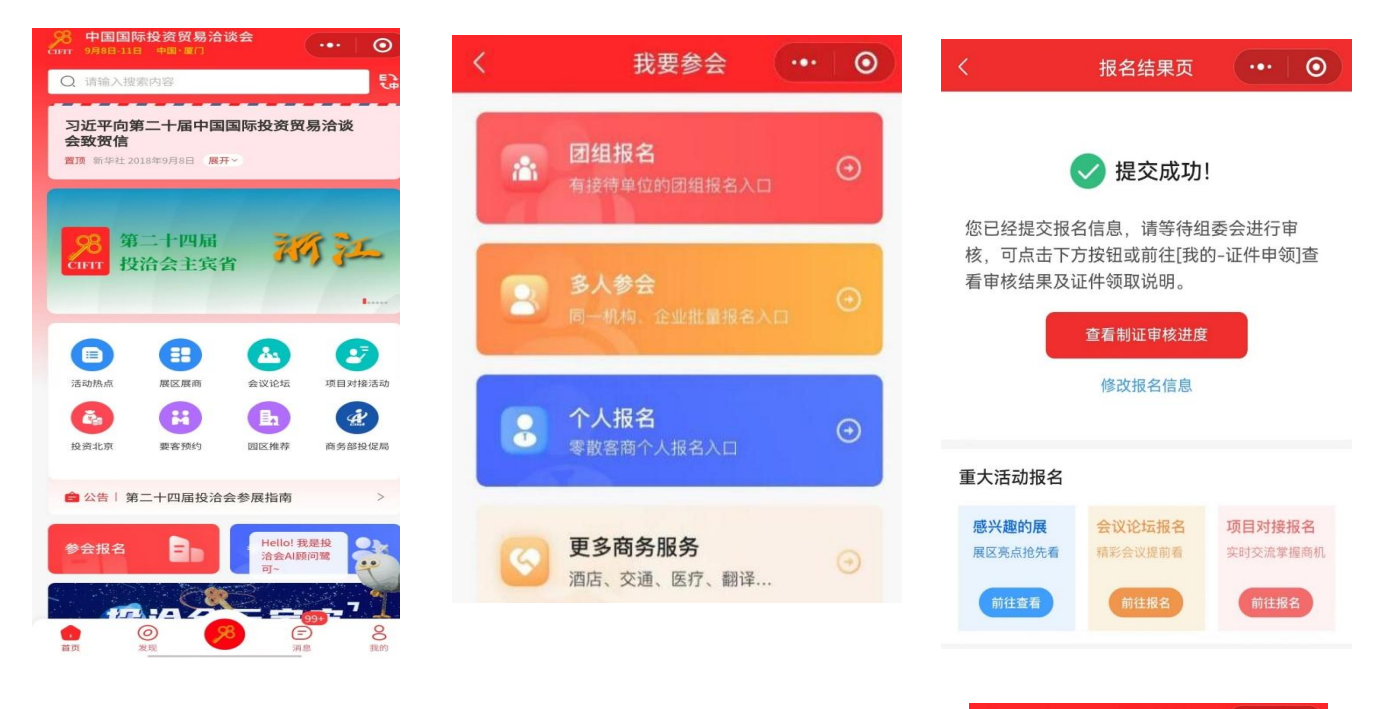

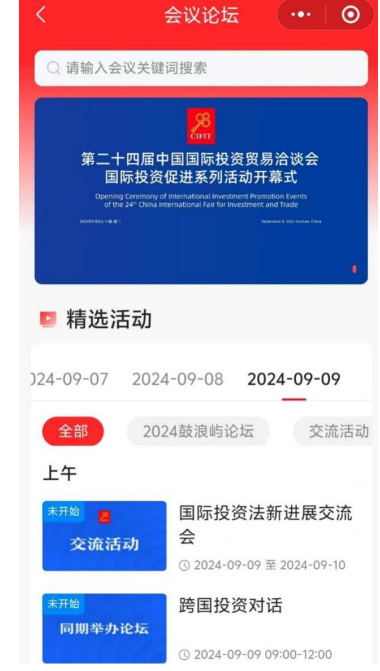

## 第二步:报名参加我会举办的会议

方案 A: 打开"云上投洽会"小程序首页,选择"会议 论坛"栏目,选择希望参加的会议并点击"我要报名"。 **方案 B:** 也可以通过扫描以下小程序码报名参加我会举办的四场会议

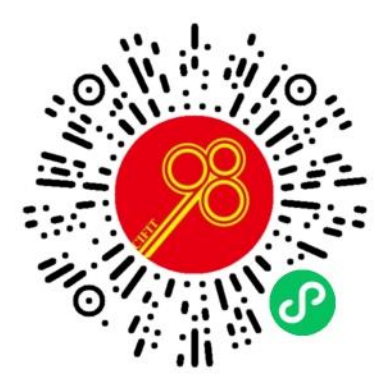

金砖国家数字经济对接交流活动

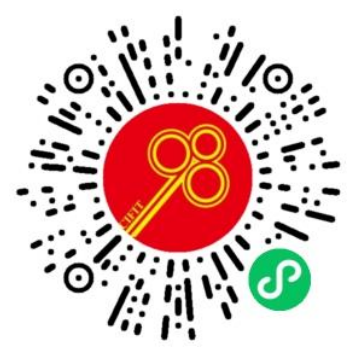

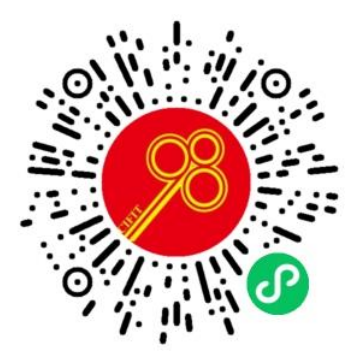

绿色创新发展合作交流活动

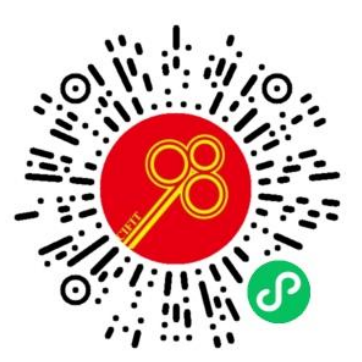

鼓浪屿论坛•RCEP 经贸合作 全国投资促进机构对接交流活动

## 第三步:领取证件并参加会议

1、投洽会报名系统将于9月2日关闭,请在此之前完成注册报名流 程。

2、投洽会开幕前将通过手机短信的方式提醒嘉宾在指定时间内携带 本人身份证件前往指定地点领取参会证件,请注意查收。